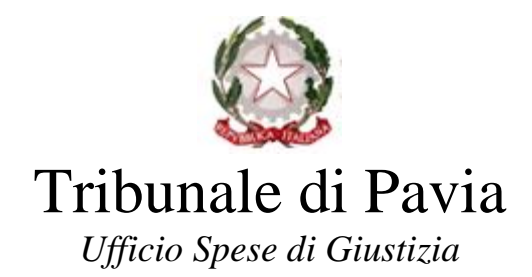

## ISTRUZIONI PER IL DOWNLOAD DELLA CERTIFICAZIONE UNICA 2019 RELATIVA A REDDITI CORRISPOSTI NEL 2018

- 1. Accedere al sito <a href="https://lsg.giustizia.it/">https://lsg.giustizia.it/</a>;
- 2. Inserire "User Name", "Password" e cliccare "Login";

| e sei registrato inserisci username e password | Se è il primo accesso registrarsi gui                                                                                                    |  |  |  |  |
|------------------------------------------------|----------------------------------------------------------------------------------------------------|--|--|--|--|
| User Name: LUIGIROSSI                          | La procedura di accesso all'applicazione prevede i seguenti passi:<br>- Registrazione dell'utente selezionando il tipo di utente tra persona fisica, persona giuridica o studio associato.<br>- Terminare la registrazione diccando sul link ricevuto per mail. |  |  |  |  |
| Password:                                      |                                                                                                    |  |  |  |  |
| Login                                          |                                                                                                    |  |  |  |  |
| Recupera dati di accesso                       | - Cambiare la password                                                                                                    |  |  |  |  |
|                                                | - Registrazione terminata                                                                                                    |  |  |  |  |
| Uffici aiud                                    | liziari disnonihili ner i quali è nossihile presentare l'istanza online                                                                                                    |  |  |  |  |

- 3. Cliccare sul tasto "*Redditi corrisposti*" (tale funzionalità permette al beneficiario, sia persona fisica che studio associato, di stampare la certificazione dei redditi corrisposti dagli uffici giudiziari)
- 4. Selezionare l'anno della certificazione quindi cliccare "Richiedi";

| Home   | Dati Anagrafici e Fiscali     | Crea Istanza | Istanze On Line | Istanze Cartacee  | Redditi Corrisposti | Cambio Password   |            |  |  |  |  |
|--------|-------------------------------|--------------|-----------------|-------------------|---------------------|-------------------|------------|--|--|--|--|
|        |                               |              |                 |                   |                     |                   | _          |  |  |  |  |
|        |                               |              |                 |                   |                     |                   |            |  |  |  |  |
|        |                               |              |                 |                   |                     |                   |            |  |  |  |  |
| Selezi | iona anno della certificazion | ne           |                 |                   |                     |                   |            |  |  |  |  |
|        |                               |              |                 |                   |                     |                   |            |  |  |  |  |
| Ann    | 0                             |              |                 | 2015 ▼            |                     |                   |            |  |  |  |  |
|        |                               |              |                 | T                 |                     |                   |            |  |  |  |  |
|        |                               |              |                 |                   |                     |                   |            |  |  |  |  |
|        |                               |              |                 |                   |                     |                   |            |  |  |  |  |
|        | Richiedi                      |              |                 |                   |                     |                   |            |  |  |  |  |
|        | D-1415- 4-5                   |              | Tin             | 0                 | Shaha Gar           | Lifficacione - Ma | to Channes |  |  |  |  |
|        | verragiio dei provvedimenti   | 2015         | CERTIFICATO     |                   |                     | RATIONE NO        |            |  |  |  |  |
|        |                               | 2013         | CERTIFICATO     | LAVORATORE AUTONO | MO CERTIFICAZ       | IONE VUOTA        |            |  |  |  |  |
|        |                               | 2013         | CERTIFICATO     | LAVORATORE AUTONO | NO CERTIFICAZ       | IONE VUOTA        |            |  |  |  |  |

5. Una volta inoltrata la richiesta il sistema, a distanza di circa 24 ore, rilascerà la certificazione che potrà quindi essere stampata ed utilizzata per i successivi adempimenti fiscali.

N.B.: La certificazione rilasciata dal Portale SIAMM è composta da un numero di pagine pari agli Uffici Giudiziari che, durante l'anno oggetto della richiesta, hanno registrato mandati di pagamento.

## **INFORMAZIONI UTILI**

Nel pannello *"Situazione delle certificazioni richieste"* è possibile ristampare la certificazione e richiedere il dettaglio dei pagamenti corrisposti.

Cliccando su *"Dettaglio dei provvedimenti netti"* è possibile visualizzare l'elenco dei provvedimenti netti liquidati nell'anno di riferimento della certificazione.

| Dettaglio del provvedimenti netti        | Anno <u>Tipo Certificazione</u> |                                              | Stato Certificazione     | Note Stamps                                   |
|------------------------------------------|---------------------------------|----------------------------------------------|--------------------------|-----------------------------------------------|
|                                          | 2011                            | CUD                                          | LAVORATA                 | T.                                            |
|                                          |                                 |                                              |                          |                                               |
| sertificazione per l'anno 2011           |                                 |                                              |                          |                                               |
| N° provvedimento al netto delle ritenute | N* istenza                      | Ufficio                                      | Data pagamento           | Dettaglio de<br>provvedimen<br>di liquidazion |
| 002985/2011                              | 003112/2011                     | PROCURA DELLA REPUBBLICA DI PRATO            | 09/06/2011               | 13                                            |
| 005383/2011                              | 005471/2011                     | TRIBUNALE DI FIRENZE                         | 16/12/2011               | 酒                                             |
| 005863/2011                              | 005954/2011                     | TRIBUNALE DI FIRENZE                         | 23/12/2011               | 10                                            |
|                                          |                                 |                                              |                          |                                               |
| 005878/2011                              | 005970/2011                     | TRIBUNALE DI FIRENZE                         | 23/12/2011               | 酒                                             |
| 005878/2011<br>005072/2011               | 005970/2011                     | TRIBUNALE DI FIRENZE<br>TRIBUNALE DI FIRENZE | 23/12/2011<br>30/12/2011 | 1                                             |

## CONTATTI

Per problematiche di natura tecnica contattare l'*help-desk* del supporto SIAMM: Help Desk Sistema SIAMM Telefono: +39 06 90289117 Fax: +39 06 68188430 Indirizzo e-mail: <u>supporto.siamm@qiustizia.it</u>

Per ogni ulteriore necessità si ricorda che sul Portale <u>https://lsg.giustizia.it/</u> nella sezione "**Guida all'Uso**" è disponibile il manuale utente.